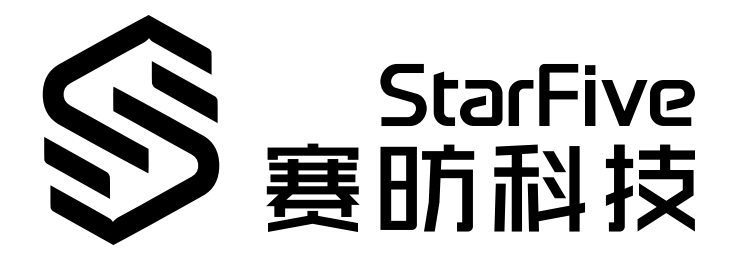

# JH7110 UART Developing Guide

VisionFive 2 Version: 1.0 Date: 2022/11/10 Doc ID: JH7110-DGEN-004

# **Legal Statements**

Important legal notice before reading this documentation.

### **PROPRIETARY NOTICE**

Copyright © Shanghai StarFive Technology Co., Ltd., 2022. All rights reserved.

Information in this document is provided "as is," with all faults. Contents may be periodically updated or revised due to product development. Shanghai StarFive Technology Co., Ltd. (hereinafter "StarFive") reserves the right to make changes without further notice to any products herein.

StarFive expressly disclaims all warranties, representations, and conditions of any kind, whether express or implied, including, but not limited to, the implied warranties or conditions of merchantability, fitness for a particular purpose, and non-infringement.

StarFive does not assume any liability arising out of the application or use of any product or circuit, and specifically disclaims any and all liability, including without limitation indirect, incidental, special, exemplary, or consequential damages.

All material appearing in this document is protected by copyright and is the property of StarFive. You may not reproduce the information contained herein, in whole or in part, without the written permission of StarFive.

### **Contact Us**

Address: Room 502, Building 2, No. 61 Shengxia Rd., China (Shanghai) Pilot Free Trade Zone, Shanghai, 201203, China

Website: http://www.starfivetech.com

Email:

- Sales: sales@starfivetech.com
- Support: <a href="mailto:support@starfivetech.com">support@starfivetech.com</a>

# Preface

About this guide and technical support information.

### About this document

This document mainly provides the SDK developers with the programing basics and debugging know-how for the UART of the StarFive next generation SoC platform - JH7110.

### Audience

This document mainly serves the UART relevant driver developers. If you are developing other modules, place a request to your sales or support consultant for our complete documentation set on JH7110.

### **Revision History**

### Table 0-1 Revision History

| Version | Released | Revision                |
|---------|----------|-------------------------|
| 1.0     |          | First official release. |

### Notes and notices

The following notes and notices might appear in this guide:

• i Tip:

Suggests how to apply the information in a topic or step.

### Note:

Explains a special case or expands on an important point.

### Important:

Points out critical information concerning a topic or step.

### CAUTION:

Indicates that an action or step can cause loss of data, security problems, or performance issues.

### Warning:

Indicates that an action or step can result in physical harm or cause damage to hardware.

# Contents

| List of Tables                           |
|------------------------------------------|
| List of Figures                          |
| Legal Statementsii                       |
| Prefaceiii                               |
| 1. Introduction7                         |
| 1.1. Function Layer7                     |
| 1.2. Device Tree Overview                |
| 1.3. Source Code Structure               |
| 2. Configuration                         |
| 2.1. Kernel Menu Configuration           |
| 2.2. Device Tree Source Code11           |
| 2.3. Device Tree Configuration           |
| 2.4. Board Level Configuration12         |
| 2.5. Set Other UART as Print Console     |
| 3. Interface Description                 |
| 3.1. Enable or Disable the Serial Port14 |
| 3.2. Configure Serial Port Attributes14  |
| 3.2.1. tcgetattr                         |
| 3.2.2. tcsetattr                         |
| 3.2.3. cfgetispeed                       |
| 3.2.4. cfgetospeed                       |
| 3.2.5. cfsetispeed                       |
| 3.2.6. cfsetospeed                       |
| 3.2.7. cfsetspeed                        |
| 3.2.8. tcflush                           |
| 4. Example Use Case                      |

# List of Tables

| Table 0-1 Revision History | . iii |
|----------------------------|-------|

# **List of Figures**

| Figure 1-1 Function Layer       | 7  |
|---------------------------------|----|
| Figure 1-2 Device Tree Workflow | 8  |
| Figure 2-1 Device Drivers       | 9  |
| Figure 2-2 Character Devices    | 10 |
| Figure 2-3 Serial Drivers       | 10 |
| Figure 2-4 Support for 8250     | 11 |

# 1. Introduction

Universal Asynchronous Receiver-Transmitter (UART) uses a single data transmission line to send data to destination.

UART can be used not only to output log data for system debug, but also to complete short-distance communication. It is an interface with practical use in embedded systems.

# 1.1. Function Layer

The UART driver of the JH7110 SoC Platform has the following layers.

- TTY Core: TTY refers to the TeleType and/or the TeleType Writer. It registers and manages all TTY devices in the core.
- UART Core: It provides a set of API for the UART driver for registration of devices and drivers.
- 8250 UART Driver: It serves as a platform for the initialization and data communication for the JH7110 SoC Platform.

### Figure 1-1 Function Layer

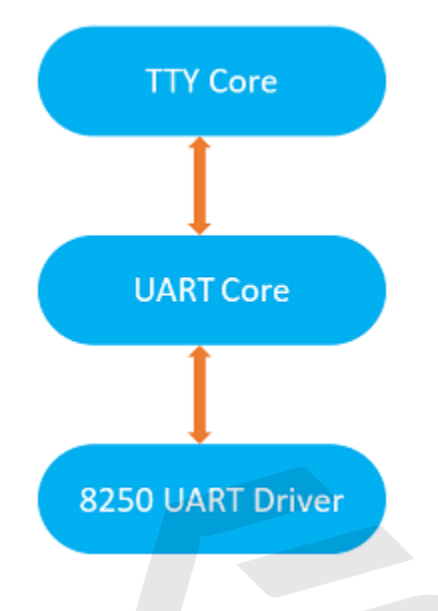

# **1.2. Device Tree Overview**

Since Linux 3.x, device tree is introduced as a data structure and language to describe hardware configuration. It is a systemreadable description of hardware settings so that the operating system doesn't have to hard code details of the machine.

A device tree is primarily represented in the following forms.

- Device Tree Compiler (DTC): The tool used to compile device tree into system-readable binaries.
- Device Tree Source (DTS): The human-readable device tree description file. You can locate the target parameters and modify hardware configuration in this file.
- *Device Tree Source Information (DTSI)*: The human-readable header file which you can include in device tree description. You can locate the target parameters and modify hardware configuration in this file.
- Device Tree Blob (DTB): The system-readable device tree binary blob files which is burned in system for execution.

The following diagram shows the relationship (workflow) of the above forms.

| 1 - Introduction

### Figure 1-2 Device Tree Workflow

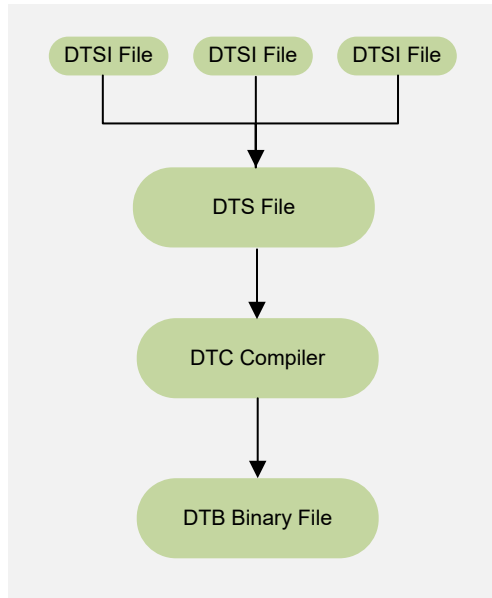

# **1.3. Source Code Structure**

The following code block shows the source code tree structure of the UART driver.

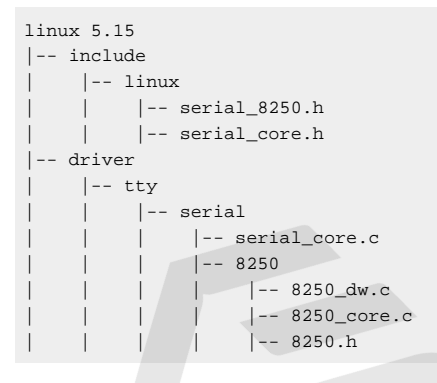

# 2. Configuration

# 2.1. Kernel Menu Configuration

Follow the steps below to enable the kernel configuration for UART.

1. Under the root directory of freelight-u-sdk, type the following command to enter the kernel menu configuration GUI.

make linux-menuconfig

2. Enter the Device Drivers menu.

Figure 2-1 Device Drivers

| File Edit View Search Terminal Help                                                                                                    |
|----------------------------------------------------------------------------------------------------|
| .config - Linux/riscv 5.15.0 Kernel Configuration                                                                                                    |
| Linux/riscv 5.15.0 Kernel Configuration<br>Arrow keys navigate the menu. <enter> selects submenus&gt; (or empty submenus&gt;). Highlighted letters are hotkeys. Pressing <y> includes,<br/><n> excludes, <n> modularizes features. Press <esc><esc> to exit, <? > for Help,  for Search. Legend: [*] built-in [] excluded <m> module<br/>&lt; &gt; module capable</m></esc></esc></n></n></y></enter>                                                                                                    |
| <pre>General setup&gt; [*] MMU-based Paged Memory Management Support SoC selection&gt; CPU errats selection&gt; Platform type&gt; Boot options&gt; Boot options&gt; General architecture-dependent options&gt; [*] Enable loadable module support&gt; [*] Enable loadable module support&gt; [*] Enable loadable module support&gt; [*] Enable loadable module support&gt; [*] Enable loadable module support&gt; [*] Enable loadable module support&gt; [*] Enable loadable module support&gt; [*] Enable loadable module support&gt; [*] Enable loadable module support&gt; [*] Enable loadable module support&gt; [*] Enable loadable module support&gt; [*] Enable loadable module support&gt; Executable file formats&gt; Executable file formats&gt; Executable file formats&gt; Executable file formats&gt; Executable file support&gt; Executable file formats&gt; Executable file formats&gt; Executable file fo</pre> |
| <pre><select> &lt; Exit &gt; &lt; Help &gt; &lt; Save &gt; &lt; Load &gt;</select></pre>                                                                                                    |
|                                                                                                    |
|                                                                                                    |

3. Enter the Character devices menu.

### Figure 2-2 Character Devices

| Device Drivers – Character devices – Serial drivers                                                                                            |                                                                                                    |
|----------------------------------------------------------------------------------------------------|----------------------------------------------------------------------------------------------------|
| Device Drivers                                                                                                    | ne entre submonue 🔰 Highlighted lettere are betkeur. Receipe XX iscluder eth avoluter eth medularizer featurer. Provider to suit 🔿 feature 👘                                                                                                    |
| <pre>Arrow keys navigate the menu. <enter> selects submenus&gt; ()  for Search. Legend: [*] built-in [] excluded <m> module </m></enter></pre> | or empty summenus ····, rightighted tetters are notkeys. Pressing <r> includes, <n> excludes, <n> modularizes Teatures. Press <sc><sc> to exit, <r> tor Help, a &lt;&gt; modularizes teatures. Press <sc><sc> to exit, <r> tor Help, a</r></sc></sc></r></sc></sc></n></n></r>                                                                                                    |
|                                                                                                    |                                                                                                    |
|                                                                                                    |                                                                                                    |
|                                                                                                    | [8] DCT support                                                                                                    |
|                                                                                                    | <pre>&lt;&gt; Piccad (PCRLA/CardBus) support</pre>                                                                                                    |
|                                                                                                    | < > RapidIO support                                                                                                    |
|                                                                                                    | Generic Driver Options>                                                                                                    |
|                                                                                                    | Bus devices>                                                                                                    |
|                                                                                                    | < > connector - unified userspace <-> kernelspace Linker Einware Drivere>                                                                                                    |
|                                                                                                    | NNSS receiver support                                                                                                    |
|                                                                                                    | < > Mimory Technology Device (MTD) support                                                                                                    |
|                                                                                                    | -*- Device Tree and Open Firmware support                                                                                                    |
|                                                                                                    | < > Farallel port support                                                                                                    |
|                                                                                                    | N ME Support>                                                                                                    |
|                                                                                                    | Misc devices>                                                                                                    |
|                                                                                                    | SCSI device support>                                                                                                    |
|                                                                                                    | <> Serial ATA and Parallel ATA drivers (1)bata)>                                                                                                    |
|                                                                                                    | c) Finitupe devices draver support (AALD and LVM)                                                                                                    |
|                                                                                                    | [] Fusion MPT device support                                                                                                    |
|                                                                                                    | IEEE 1394 (FireWire) support>                                                                                                    |
|                                                                                                    | [*] Network device support>                                                                                                    |
|                                                                                                    | input device support>                                                                                                    |
|                                                                                                    | 12C support                                                                                                    |
|                                                                                                    | <> IIC support                                                                                                    |
|                                                                                                    | [*] SPI support>                                                                                                    |
|                                                                                                    | < > SPMI support ····                                                                                                    |
|                                                                                                    | < > Hol support                                                                                                    |
|                                                                                                    | PTP clock support>                                                                                                    |
|                                                                                                    | <pre>[*] Pin controllers&gt;</pre>                                                                                                    |
|                                                                                                    | -*- (PIO Support>                                                                                                    |
|                                                                                                    | < > Nallas's 1-wire support                                                                                                    |
|                                                                                                    | 1 pour supply class support                                                                                                    |
|                                                                                                    | <*> Hardware Monitoring support ···>                                                                                                    |
|                                                                                                    | [] Thermal drivers                                                                                                    |
|                                                                                                    | [*] watchdog Timer Support>                                                                                                    |
|                                                                                                    | <pre>&lt;&gt; Solides Stitten Backgrane Support</pre>                                                                                                    |
|                                                                                                    | Multifunction device drivers>                                                                                                    |
|                                                                                                    | [*] Voltage and Current Regulator Support>                                                                                                    |
|                                                                                                    | < > Remote Controller support                                                                                                    |
|                                                                                                    | () Fund account of the second second seco |
|                                                                                                    | Graphics support>                                                                                                    |
|                                                                                                    | <sound card="" support=""></sound>                                                                                                    |
|                                                                                                    | HID support>                                                                                                    |
|                                                                                                    | <pre>&lt;&gt; Wit/SUSDIC crists and support&gt;</pre>                                                                                                    |
|                                                                                                    | < > Sony MemoryStick card support                                                                                                    |
|                                                                                                    | [] LED Support                                                                                                    |
|                                                                                                    | [] Accessibility support                                                                                                    |
|                                                                                                    | < > Infinition support                                                                                                    |
|                                                                                                    | 4(a)                                                                                                    |
|                                                                                                    |                                                                                                    |
|                                                                                                    | CSCLECTS < Exit > < Help > < Save > < Load >                                                                                                    |
|                                                                                                    |                                                                                                    |
|                                                                                                    |                                                                                                    |

4. Enter the Serial drivers menu.

### Figure 2-3 Serial Drivers

| .config - Linux/riscv 5.15.0 Kernel Configuration                                |                                                                                                    |
|----------------------------------------------------------------------------------|----------------------------------------------------------------------------------------------------|
| Device Drivers Character devices - Serial drivers                                |                                                                                                    |
| Arrow keys navigate the menu. <enter> selects submenus&gt; (or empty sub</enter> | menus). Highlighted letters are hotkeys. Pressing <y> includes, <n> excludes, <n> modularizes features. Press <esc><to <?="" exit,=""> for Help,</to></esc></n></n></y> |
| for Search. Legend: [*] built-in [ ] excluded <m> module &lt; &gt; modul</m>     | e capable                                                                                                    |
|                                                                                  |                                                                                                    |
|                                                                                  |                                                                                                    |
|                                                                                  | [*] Enable TTY>                                                                                                    |
|                                                                                  | (*) VITUAL terminat                                                                                                    |
|                                                                                  | [*] Support for console on virtual terminal                                                                                                    |
|                                                                                  | -*- Support for binding and unbinding console drivers                                                                                                    |
|                                                                                  | [*] Leady (BSD) PTY Support                                                                                                    |
|                                                                                  | (256) Miximum number of legacy PTY in use                                                                                                    |
|                                                                                  | (*) Automatically load TTY Line Disciplines                                                                                                    |
|                                                                                  | [ ] Non-standard serial port support                                                                                                    |
|                                                                                  | < > coldfish TTY Driver                                                                                                    |
|                                                                                  | In the dascipture support (concretention)                                                                                                    |
|                                                                                  | <> NUL TTY driver                                                                                                    |
|                                                                                  | [*] IISC-V SBI console support                                                                                                    |
|                                                                                  | < TY driver to output user messages via printk                                                                                                    |
|                                                                                  | (6) ttyprintk log level (1-7)                                                                                                    |
|                                                                                  | <> liftlo console<br><> liftlo too.level messane handler                                                                                                    |
|                                                                                  | *> Hirdware Random Number Generator Core support>                                                                                                    |
|                                                                                  | -*- Starfive True Random Number Generator support                                                                                                    |
|                                                                                  | < > ipplicom intelligent Tieldbus card support<br>[1] d/ey/mem virtual device support                                                                                   |
|                                                                                  | *) /dev/port character device                                                                                                    |
|                                                                                  | < > IPM Hardware Support                                                                                                    |
|                                                                                  | < > XILLYOUS generic Prog interface for USB                                                                                                    |
|                                                                                  | [ ] Trust the bootloader to initialize Linux's CRNG                                                                                                    |
|                                                                                  |                                                                                                    |
|                                                                                  |                                                                                                    |
|                                                                                  |                                                                                                    |
|                                                                                  |                                                                                                    |
|                                                                                  |                                                                                                    |
|                                                                                  |                                                                                                    |
|                                                                                  |                                                                                                    |
|                                                                                  |                                                                                                    |
|                                                                                  |                                                                                                    |
|                                                                                  |                                                                                                    |
|                                                                                  |                                                                                                    |
|                                                                                  |                                                                                                    |
|                                                                                  |                                                                                                    |
|                                                                                  |                                                                                                    |
|                                                                                  |                                                                                                    |
|                                                                                  |                                                                                                    |
|                                                                                  |                                                                                                    |
|                                                                                  |                                                                                                    |
|                                                                                  |                                                                                                    |
|                                                                                  | <pre><select> &lt; Exit &gt; &lt; Help &gt; &lt; Save &gt; &lt; Load &gt;</select></pre>                                                                                |
|                                                                                  |                                                                                                    |
|                                                                                  |                                                                                                    |

5. Select the Support for Synopsys Designware 8250 quirks option.

# <section-header>

6. Save your change before you exit the kernel configuration dialog.

# 2.2. Device Tree Source Code

### **Overview Structure**

The device tree source code of JH7110 is listed as follows:

| linux                             |
|-----------------------------------|
| - arch                            |
| riscv                             |
| boot                              |
| dts                               |
| ∟ starfive                        |
| Codecs                            |
| sf_pdm.dtsi                       |
| sf_pwmdac.dtsi                    |
| sf_spdif.dtsi                     |
| sf_tdm.dtsi                       |
| └── sf_wm8960.dtsi                |
| evb-overlay                       |
| j jh7110-evb-overlay-can.dts      |
| jh7110-evb-overlay-rgb2hdmi.dts   |
| jh7110-evb-overlay-sdio.dts       |
| jh7110-evb-overlay-spi.dts        |
| jh7110-evb-overlay-uart4-emmc.dts |
| jh7110-evb-overlay-uart5-pwm.dts  |
| ∟ Makefile                        |
| jh7110-clk.dtsi                   |
| jh7110-common.dtsi                |
| jh7110.dtsi                       |
| jh7110-evb-can-pdm-pwmdac.dts     |
| jh7110-evb.dts                    |
| jh7110-evb.dtsi                   |
| jh7110-evb-dvp-rgb2hdmi.dts       |
| jh7110-evb-pcie-i2s-sd.dts        |
| jh7110-evb-pinctrl.dtsi           |
| jh7110-evb-spi-uart2.dts          |
|                                   |

### 2 - Configuration

|   |    |    |   | └── jh7110-evb-uart1-rgb2hdmi.dts    |
|---|----|----|---|--------------------------------------|
| 1 | 1  | 1  |   | └── jh7110-evb-uart4-emmc-spdif.dts  |
| 1 |    | 1  | 1 | └── jh7110-evb-uart5-pwm-i2c-tdm.dts |
| 1 |    | 1  | 1 | ⊣ jh7110-fpga.dts                    |
| 1 |    | 1  | 1 | └── jh7110-visionfive-v2.dts         |
| 1 | 1  | 1  | 1 | └── Makefile                         |
| 1 | 1  | 1  | 1 | └─ vf2-overlay                       |
| i | i. | Í. | İ | └── Makefile                         |
| Ì | Í. | Ì  | Ì | └─ vf2-overlay-uart3-i2c.dts         |
|   |    |    |   |                                      |

### SoC Platform

The device tree source code of the JH7110 SoC platform is in the following path:

freelight-u-sdk/linux/arch/riscv/boot/dts/starfive/jh7110.dtsi

### VisionFive 2

The device tree source code of the VisionFive 2 Single Board Computer (SBC) is in the following path:

freelight-u-sdk/linux/arch/riscv/boot/dts/starfive/jh7110-visionfive-v2.dts

-- freelight-u-sdk/linux/arch/riscv/boot/dts/starfive/jh7110-common.dtsi

-- freelight-u-sdk/linux/arch/riscv/boot/dts/starfive/jh7110.dtsi

# 2.3. Device Tree Configuration

For Linux 5.15, UART has the following configuration for a general UART Controller:

The following list provides explanations for the parameters included in the above code block.

- compatible: Compatibility information, used to associate the driver and its target device.
- reg: Register base address "0x1000000" and range "0x10000". Make sure you do not change the 2 bits after it, reg-iowidth and reg-shift.
- clocks: The clocks used by the UART module.
- clock-names: The names of the above clocks.
- resets: The reset signals used by the UART module.
- interrupts: Hardware interrupt ID.
- status: The work status of the UART module. To enable the module, set this bit as "okay" or to disable the module, set this bit as "disabled".

You can configure each UART controller in the device tree. A UART node represents a UART controller. You need to specify an alias for the UART node so that you can identify it from the others.

# 2.4. Board Level Configuration

The board.dts file is used to store the configuration profiles at the board level.

For the VisionFive 2 SBC, the board.dts file is in the following path:

 $\verb"linux/arch/riscv/boot/dts/starfive/jh7110-visionfive-v2.dts"$ 

Take UARTO module as an example, its board.dts file is in the following path:

linux/arch/riscv/boot/dts/starfive/jh7110-visionfive-v2.dts

In the file, you can find the following configuration information for UART pin control configuration:

```
&gpio {
        uart0_pins: uart0-pins {
               uart0-pins-tx {
                       sf,pins = <PAD_GPI05>;
                       sf,pin-ioconfig = <IO(GPIO_IE(1) | GPIO_DS(3))>;
                        sf,pin-gpio-dout = <GPO_UART0_SOUT>;
                        sf,pin-gpio-doen = <OEN_LOW>;
                };
                uart0-pins-rx {
                       sf,pins = <PAD_GPIO6>;
                        sf,pinmux = <PAD_GPIO6_FUNC_SEL 0>;
                        sf,pin-ioconfig = <IO(GPIO_IE(1) | GPIO_PU(1))>;
                        sf,pin-gpio-doen = <OEN_HIGH>;
                        sf,pin-gpio-din = <GPI_UART0_SIN>;
                };
        };
};
```

And you can also find the following configuration information for pin control.

```
&uart0 {
    pinctrl-names = "default";
    pinctrl-0 = <&uart0_pins>;
    status = "okay";
};
```

# 2.5. Set Other UART as Print Console

Follow the procedure below to complete the setting.

1. Find the target UART port in the board.dts file, and make sure the port has been enabled.

```
&uart3 {
    pinctrl-names = "default";
    pinctrl-0 = <&uart3_pins>;
    status = "okay";
};
```

2. Modify the Kernel command line parameter which passed by the front boot step to use the target UART port as the printing console.

```
earlyprintk console=ttyS3,115200 debug rootwait earlycon=sbi
Note:
ttyS0 <====> uart0
ttyS1 <====> uart1
ttyS2 <====> uart2
ttyS3 <====> uart3
```

# 3. Interface Description

UART driver automatically registers and generates the following device for serial communication: /dev/ttySx.

When working on UART relevant applications, Linux application developers are recommended to follow the standard Linux coding practices.

# 3.1. Enable or Disable the Serial Port

When enabling or disabling the serial port, make sure you have followed the rules below:

• Include all the following header files:

```
#include <sys/types.h>
#include <sys/stat.h>
#include <fcntl.h>
#include <unistd.h>
```

• Make sure you use standard functions to open and close the files you need.

```
int open(const char *pathname, int flags);
int close (int fd)
```

# **3.2.** Configure Serial Port Attributes

Make sure you have included the following file before setting attributes.

```
#include <termios.h>
```

Commonly, a serial port has the following attributes.

- Baud rate
- Data bit
- Stop bit
- Verification bit
- Traffic control

The following interfaces are used to configure the attributes of a serial port.

### 3.2.1. tcgetattr

tcgetattr is a Linux standard interface to get parameters from the terminal. See *Library Functions* on the <u>Linux man-pages project</u> for more information.

### 3.2.2. tcsetattr

tcsetattr is a Linux standard interface to set parameters to the terminal. See *Library Functions* on the <u>Linux man-pages project</u> for more information.

### 3.2.3. cfgetispeed

cfgetispeed is a Linux standard interface to get input baud rate.

See *Library Functions* on the <u>Linux man-pages project</u> for more information.

### 3.2.4. cfgetospeed

cfgetispeed is a Linux standard interface to get output baud rate. See *Library Functions* on the <u>Linux man-pages project</u> for more information.

### 3.2.5. cfsetispeed

cfsetispeed is a Linux standard interface to set input baud rate. See *Library Functions* on the <u>Linux man-pages project</u> for more information.

### 3.2.6. cfsetospeed

cfsetospeed is a Linux standard interface to set output baud rate. See *Library Functions* on the <u>Linux man-pages project</u> for more information.

### 3.2.7. cfsetspeed

cfsetospeed is a Linux standard interface to set input and output speed. See *Library Functions* on the <u>Linux man-pages project</u> for more information.

### 3.2.8. tcflush

tcflush is a Linux standard interface to discard data written to the object .
See Library Functions on the Linux man-pages project for more information.

# 4. Example Use Case

The following demo program including the complete process of opening a UART device, listening on it, and printing when readable data is detected.

```
#include <sys/types.h>
#include <sys/stat.h>
#include <fcntl.h> /*File control definition*/
#include <termios.h> /*PPSIX Terminal operating system definition*/
#include <stdio.h> /*Standard input and output definition*/
#include <unistd.h> /*UNIX standard function definition*/
#define BAUDRATE
                      115200
#define UART_DEVICE
                       "/dev/ttyS3"
#define FALSE -1
#define TRUE 0
/**
*@brief Set communication speed for UART
*@param fd Type int Open UART file
*@param speed Type int UART speed
*@return void
* /
int speed_arr[] = {B115200, B38400, B19200, B9600, B4800, B2400, B1200, B300,
             B115200, B38400, B19200, B9600, B4800, B2400, B1200, B300, };
int name_arr[] = {115200, 38400, 19200, 9600, 4800, 2400, 1200, 300,
     115200, 38400, 19200, 9600, 4800, 2400, 1200, 300, };
void set_speed(int fd, int speed){
 int i;
 int status;
 struct termios Opt;
 tcgetattr(fd, &Opt);
 for ( i= 0; i < sizeof(speed_arr) / sizeof(int); i++) {</pre>
   if (speed == name_arr[i]) {
     tcflush(fd, TCIOFLUSH);
     cfsetispeed(&Opt, speed_arr[i]);
     cfsetospeed(&Opt, speed_arr[i]);
     status = tcsetattr(fd, TCSANOW, &Opt);
     if (status != 0) {
      perror("tcsetattr fdl");
       return;
     }
     tcflush(fd,TCIOFLUSH);
   }
 }
}
/**
*@brief Set data bit, stop bit and parity check bit
             Type int OPEN UART file
*@param fd
*@param databits Type int data bit Value 7 or 8
*@param stopbits Type int stop bit Value 1 or 2
*@param parity Type int parity check Type Value N,E,O,,S
*/
int set_Parity(int fd,int databits,int stopbits,int parity)
{
struct termios options;
if (tcgetattr(fd,&options) != 0) {
 perror("SetupSerial 1");
 return(FALSE);
 }
options.c_cflag &= ~CSIZE;
switch (databits) /*Set dataa bit count*/
case 7:
 options.c_cflag |= CS7;
 break;
case 8:
```

```
options.c_cflag |= CS8;
 break;
default:
 fprintf(stderr,"Unsupported data size\n"); return (FALSE);
 }
switch (parity)
 {
 case 'n':
 case 'N':
  options.c_cflag &= ~PARENB; /* Clear parity enable */
  options.c_iflag &= ~INPCK;
                               /* Enable parity checking */
  break;
 case 'o':
 case 'O':
  options.c_cflag |= (PARODD | PARENB); /* Set as odd parity check*/
  options.c_iflag |= INPCK;
                             /* Disable parity check */
  break;
 case 'e':
 case 'E':
  options.c_cflag |= PARENB; /* Enable parity */
  options.c_cflag &= ~PARODD; /* Set as even parity check*/
  options.c_iflag |= INPCK;
                               /* Disable parity check */
  break;
 case 'S':
 case 's': /*as no parity*/
  options.c_cflag &= ~PARENB;
  options.c_cflag &= ~CSTOPB;break;
 default:
  fprintf(stderr,"Unsupported parity\n");
  return (FALSE);
 }
/* Set stop bit*/
switch (stopbits)
 {
 case 1:
  options.c_cflag &= ~CSTOPB;
  break;
 case 2:
  options.c_cflag |= CSTOPB;
    break;
 default:
   fprintf(stderr,"Unsupported stop bits\n");
   return (FALSE);
 }
/* Set input parity option */
if (parity != 'n')
 options.c_iflag |= INPCK;
tcflush(fd,TCIFLUSH);
options.c_cc[VTIME] = 150; /* Set to more than 15 seconds*/
options.c_cc[VMIN] = 0; /* Update the options and do it NOW */
if (tcsetattr(fd,TCSANOW,&options) != 0)
 {
 perror("SetupSerial 3");
 return (FALSE);
 }
options.c_lflag &= ~(ICANON | ECHO | ECHOE | ISIG); /*Input*/
options.c_oflag &= ~OPOST; /*Output*/
return (TRUE);
}
int main(int argc, char *argv[])
{
   int
        fd, c=0, res;
   char *dev;
   char buf[256];
   printf("Start...\n");
   if (argc == 2)
    dev = argv[1];
   else
```

### | 4 - Example Use Case

```
dev = UART_DEVICE;
    fd = open(dev, O_RDWR);
   if (fd < 0) {
       perror(UART_DEVICE);
       exit(1);
   }
   printf("Open...n");
printf("bandrate %d...\n",BAUDRATE);
   set_speed(fd,BAUDRATE);
 if (set_Parity(fd,8,1,'N') == FALSE) {
 printf("Set Parity Error\n");
 exit (0);
 }
   printf("Reading...\n");
   while(1) {
       res = read(fd, buf, 255);
       if(res==0)
           continue;
       buf[res]=0;
       printf("%s", buf);
       if (buf[0] == 0x0d)
        printf("\n");
 write(fd,buf,res);
       if (buf[0] == '@') break;
   }
   printf("Close...\n");
   close(fd);
   return 0;
}
```